# FEATURING YOUR DIGITAL CREDENTIAL on LinkedIn

Congratulations on completing Your micro-credential and earning your digital badge! You've worked hard to earn it so now it's time to showcase it on LinkedIn and other social media channels.

## **1. RECEIVING YOUR DIGITAL BADGE**

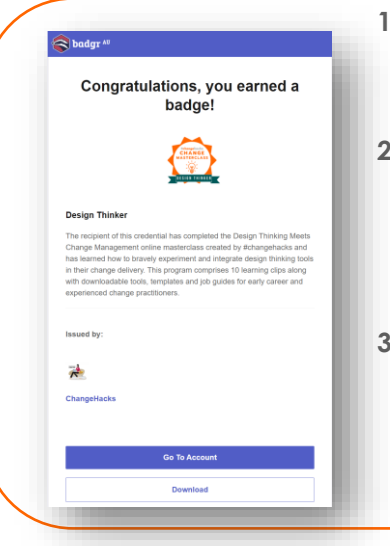

- You will receive an email from Badgr to advise you that you've earned a badge.
- 2. Select <CREATE ACCOUNT>. This is a free sign up service so you can post the badge on LinkedIn with the hyperlink and image.
- 3. The <DOWNLOAD> option enables you to download the digital badge image if you'd like to add it to your resume, email signature or other documentation.

### **2. SHARE IT ON LINKEDIN**

| Example of how a badge is shared on<br>LinkedIn.                                                                                                    |
|----------------------------------------------------------------------------------------------------|
| /ery excited to share my digital badge showcasing my Certifcate in Agile Change<br>Leadership. The program exceeded my expectations - it was practical and flexible and<br>encouraged self reflection and experimentation. I learnt several new concepts and<br>skills and look forward to sharing those in 2020. |
| AGILE CHANGE<br>LEARESHIP Sommit<br>CERTIFICATE<br>CERTIFICATE                                                                                                    |
| 🕲 🏟 🛇 38 • 5 Comments                                                                                                    |

#### **3. RECORD COMPLETION OF YOUR CREDENTIAL IN YOUR PROFILE**

| 1. | In your LinkedIn profile, scroll down to section "Licenses & |
|----|--------------------------------------------------------------|
|    | Certifications".                                             |

- 2. Select the + sign to add your certification.
- 3. In the field "Issuing Organization", start to type in "Change Hacks" and our logo will appear for you to select.

| iu nee    | sise of certification                           |
|-----------|-------------------------------------------------|
| * Indica  | tes required                                    |
| Name'     |                                                 |
| Ex: N     | icrosoft certified network associate security   |
| lssuing   | organization*                                   |
| AGE CHANG | Agile Change Leadership Institute               |
| checes    | Change Hacks<br>Company - Management Consulting |
|           |                                                 |

#### #changehacks